Включение звука в zoom НА ТЕЛЕФОНЕ при входе в конференцию
 2

 Включение звука в zoom НА КОМПЬЮТЕРЕ при входе в конференцию
 5

 Демонстрация экрана с КОМПЬЮТЕРА
 7

# Включение звука в zoom НА ТЕЛЕФОНЕ при входе в конференцию

Причина почему нет звука в конференции zoom, кроется в предварительной настройке звука zoom, до входа в конференцию.

Когда в zoom нет звука на андроиде и вы видите следующее:

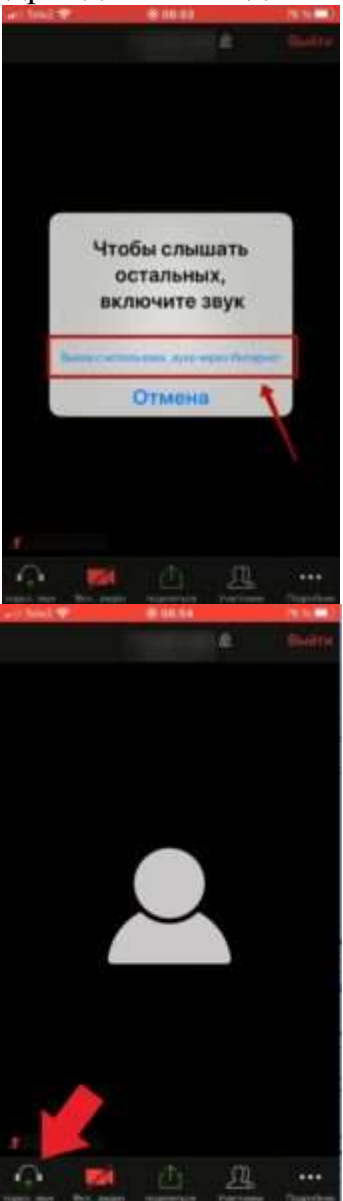

– это означает, что не включен вход в конференцию с использованием аудиозвонка через интернет. Для отображения элементов управления прикоснитесь к экрану. Если вы не видите этой рамки, то нажмите на значок наушников (на андроид — динамик с крестиком) — рамка появится. Для включения звука нажмите на строчку в zoom – Вызов с использованием звука через интернет.

Чтобы избежать повторения этой проблемы, сделайте настройку до входа в конференцию.

Если не удается включить звук микрофона в zoom при нажатии по нему – это может означать что в вашем смартфоне не включено разрешение на использование микрофона в зум. В зависимости от модели телефона, зум может попросить разрешение на доступ к микрофону или только предупредить о необходимости включения этого разрешения. Случается, что никаких сообщений нет — просто нет реакции на нажатие. Если телефон запрашивает разрешение, отметьте галочкой – "Больше не спрашивать" и нажмите – "Разрешить".

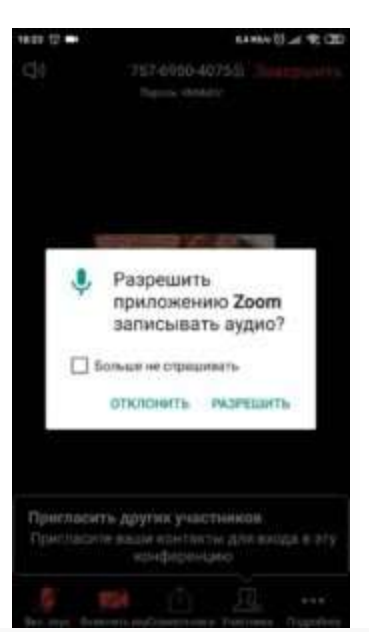

При бездействии пользователя элементы управления конференцией zoom исчезают. Поэтому, не забывайте прикоснуться к экрану, чтобы увидеть элементы управления.

Если в zoom на android нет звука в конференции и вы не видите предупреждений о разрешениях, зайдите в настройки телефона и разрешите зуму использовать микрофон, как это показано на иллюстрациях.

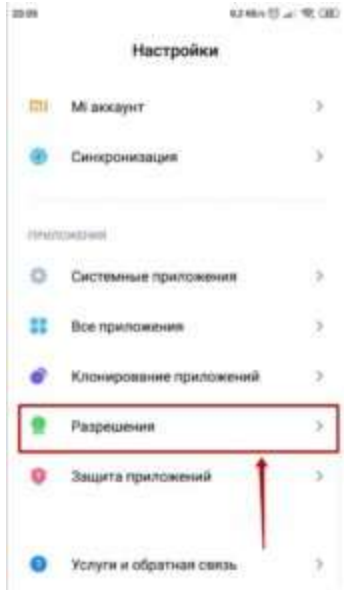

| 49.05 |
|-------|
|       |
| ž     |
| >     |
| ÷     |
| 2     |
|       |

| 29.09                  | #246v10                                         | 49.00          |
|------------------------|-------------------------------------------------|----------------|
| ÷                      | Разрешения приложен                             | HÀ             |
| ۵                      | Камера<br>Приложные с резрешением: 15           | 0.47           |
| 8                      | Контакты<br>Правожная і разрядными та           | es 63          |
| 9                      | Местопаложение<br>Припритина разрешение 11      | up 40          |
| 4                      | Микрофон<br>Претожник с разрешением 17          | rii 41         |
| ÷                      | Нательные датчики<br>Прилокоми с разулитите Т и | 61             |
|                        | Память<br>Призначия с разрешением 38            |                |
| e.                     | Телефон<br>Притонных с разреданных 14           | en 17          |
| чш 0<br><del>(</del> - | ины<br>Разрешения (Микрофо                      | н) I           |
| ß                      | WhatsApp                                        | ۰              |
|                        | YouTube                                         |                |
|                        | Zoom                                            | 10             |
|                        | Браужр                                          | 18             |
| Y                      | Браужр                                          | ٠              |
| 7                      | быстрые приложения                              | $(\mathbf{a})$ |
|                        | Ввод с помощью пиньяны.                         |                |
| 0                      | Диктофон                                        | ٠              |
|                        | Заметни                                         | ۰              |
| ۲                      | Камера                                          | ٠              |

Предупреждения больше не появятся и микрофон в зум будет включаться.

### Включение звука в zoom НА КОМПЬЮТЕРЕ при входе в конференцию

При входе в конференцию зум без регистрации на компьютере, настроить подключение звука в zoom, можно только войдя в конференцию. Настройки сохранятся и для последующих подключений.

Если вы видите значок наушников или рамку с кнопкой — «Войти с использованием звука компьютера», то звук в зум работать не будет.

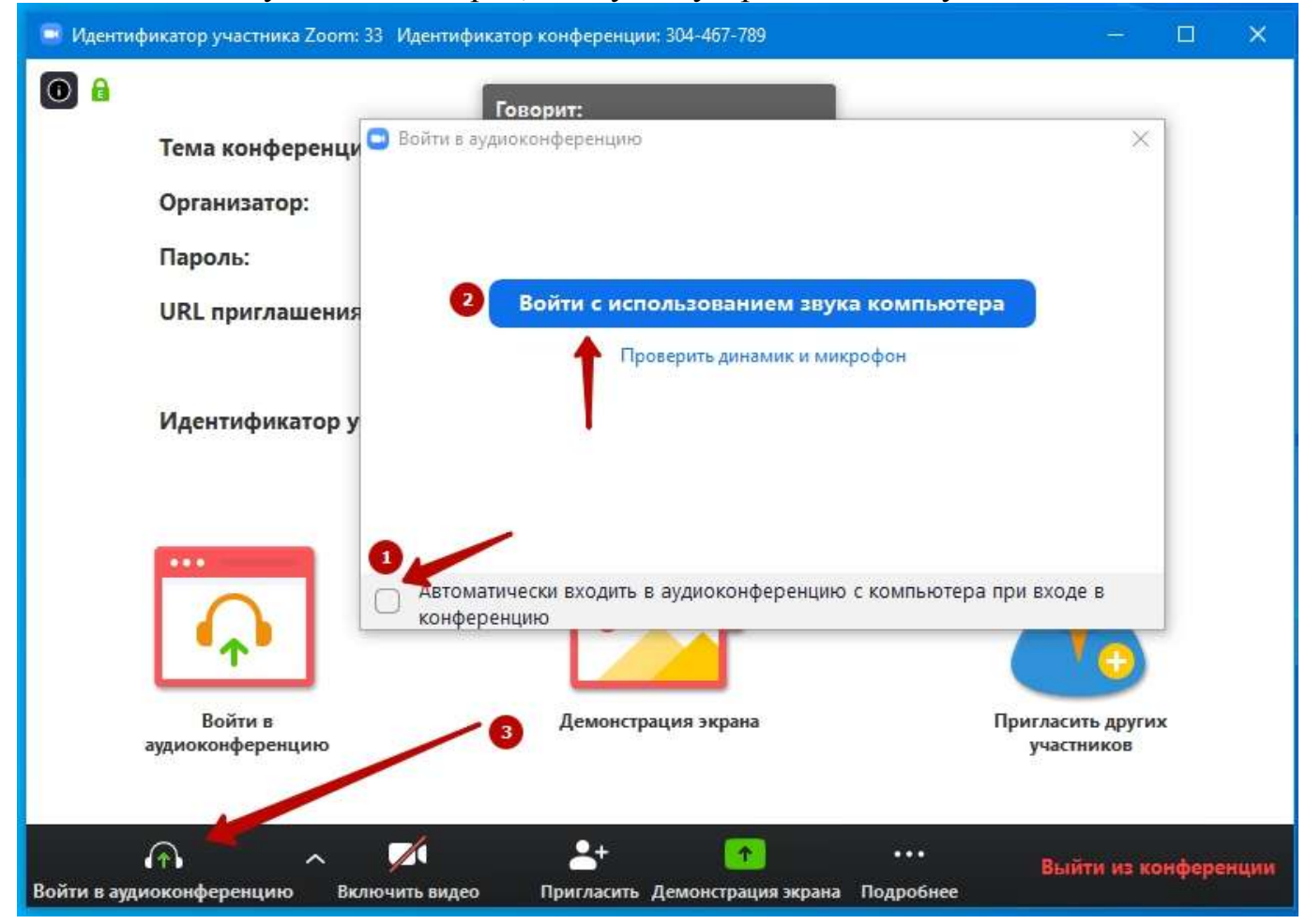

Чтобы включить звук в zoom нажмите на значок наушников (1). Откроется рамка, в которой нужно отметить галочкой — «Автоматически входить в аудиоконференцию...» (2) и нажать кнопку «Войти с использованием звука компьютера» (3).

Если вы зарегистрированный пользователь, то сделайте настройку звука зум до начала конференции.

Войдите в настройки, кликнув по значку шестеренки в правом верхнем углу программы.

В меню слева, выберите – "Звук".

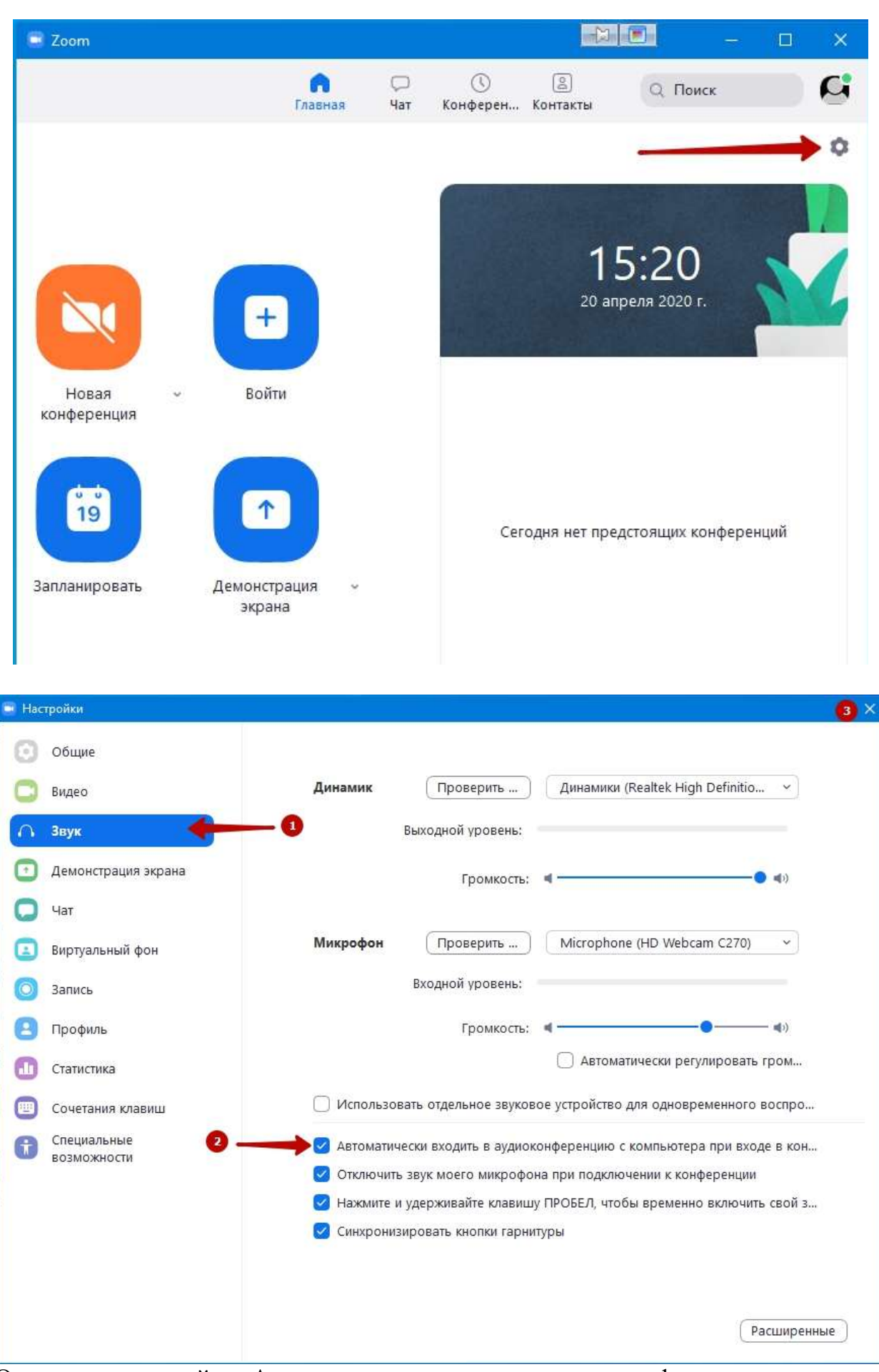

Отметьте галочкой – «Автоматически входить в аудиоконференцию с использованием звука компьютера".

Теперь зум получил разрешение на использование аудиоустройств вашего компьютера.

## Демонстрация экрана с КОМПЬЮТЕРА

- 1. Нажмите кнопку «Демонстрация экрана», расположенную в элементах управления конференции.
- 1
- 2. 3. Выберите экран для демонстрации. Вы также можете выбрать отдельное приложение, которое уже открыто на вашем компьютере, рабочий стол, доску сообщений или iPhone/iPad.

| •                            | Basic Adv                      | vanced Files            |                     |
|------------------------------|--------------------------------|-------------------------|---------------------|
| Desktop 1                    | Whiteboard                     | IPhone/iPad via AirPlay | Phone/Pad via Cable |
| Google Chrome - New Tab      |                                |                         |                     |
|                              |                                |                         |                     |
| Share computer sound Optimiz | te Screen Share for Video Clip |                         | Share               |

- 4. (Дополнительно) Включите следующие функции.
  - Установите флажок «Совместное использование звука компьютера». Если этот флажок установлен, любой звук, воспроизводимый вашим компьютером, будет транслироваться в конференцию.
  - Установите флажок «Оптимизировать для полноэкранного просмотра видеоролика». Установите этот флажок, если хотите включить демонстрацию видеоролика в полноэкранном режиме. В противном случае не устанавливайте его, поскольку возможно размытие изображения при демонстрации экрана.

### 5. Нажмите «Совместное использование».

- Приложение Zoom автоматически перейдет в полноэкранный режим для оптимизации предоставления демонстрируемого экрана. Чтобы выйти из полноэкранного режима, нажмите «Выйти из полноэкранного режима» в верхнем правом углу или нажмите клавишу Esc.
- Чтобы отключить автоматический переход в полноэкранный режим при просмотре демонстрации экрана, отключите этот параметр в настройках клиента для ПК: «Автоматически входить в полноэкранный режим при просмотре демонстрации экрана».

### Меню демонстрации экрана

После запуска демонстрации экрана элементы управления конференцией перемещаются в меню, которое вы можете перетащить в любую точку экрана.

|      | ~ |            | ~ | •        | <b>4:</b> 1            | di    | -          | 11          | 1        | •••  |
|------|---|------------|---|----------|------------------------|-------|------------|-------------|----------|------|
| Mute |   | Stop Video |   | Security | Participants           | Polls | New Share  | Pause Share | Annotate | More |
|      |   |            |   | 3        | You are screen sharing | 0     | Stop Share |             |          |      |

- Включить/отключить звук. Включить или выключить свой микрофон.
- Включить/остановить видео. Включить или выключить свое видео в конференции.
- Участники/управление участниками. Просмотр или управление участниками (если вы являетесь организатором).
- Новая демонстрация. Начать новую демонстрацию экрана. Вам снова будет предложено выбрать экран для демонстрации.
- Пауза демонстрации. Приостановить текущую демонстрацию экрана.
- Комментировать / Доска сообщений. Отобразить инструменты комментариев для рисования, добавления текста и т. д.
- Еще. Наведите курсор для вызова дополнительных параметров.
- •
- Чат. Открыть окно чата.
- Пригласить. Пригласить других пользователей на конференцию.
- Запись. Запустить локальную запись или запись в облако.
- Включить/отключить комментарии участников. Разрешить или запретить участникам использовать комментарии в вашей демонстрации экрана.
- Показывать/скрывать имена авторов комментариев. Показывать или скрывать имена участников, комментирующих демонстрацию экрана. Если выбрано значение «Показывать», в течение некоторого времени рядом с комментарием участника будет отображаться его имя.

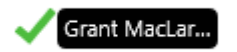

- **Трансляция в Workplace на Facebook**. Включить демонстрацию конференции или вебинара в Workplace на Facebook. Узнать подробнее о потоковом вещании вебинара. Узнать подробнее о потоковом вещании конференции.
- Оптимизировать демонстрацию для полноэкранного просмотра видеоролика. Включить оптимизацию для демонстрации видеоролика в полноэкранном режиме.
- Примечание. Не включайте эту настройку, если вы не осуществляете демонстрацию видеоролика в полноэкранном режиме, поскольку это приведет к размытию изображения при демонстрации экрана.
- Завершить конференцию. Выйти из конференции или завершить конференцию для всех участников.